#### GUIDA ALL'USO

## Benvenuto in My Firenze Rifredi PENSIONATI METASALUTE

L'accesso è riservato solo ed esclusivamente agli assicurati con polizza Rimborso Spese Mediche stipulata da Aziende/Fondi Clienti dell'Agenzia Generali Firenze Rifredi

### • • • •

### **ELENCO CONTENUTI**

1. Accedi

- 2. Scopri i passaggi
- 3. Inoltra la richiesta

### **1.ACCESSO**

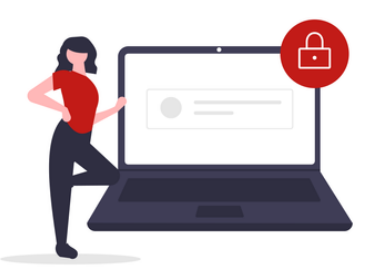

Accedi in pochi passaggi alla sezione dedicata all'adesione.

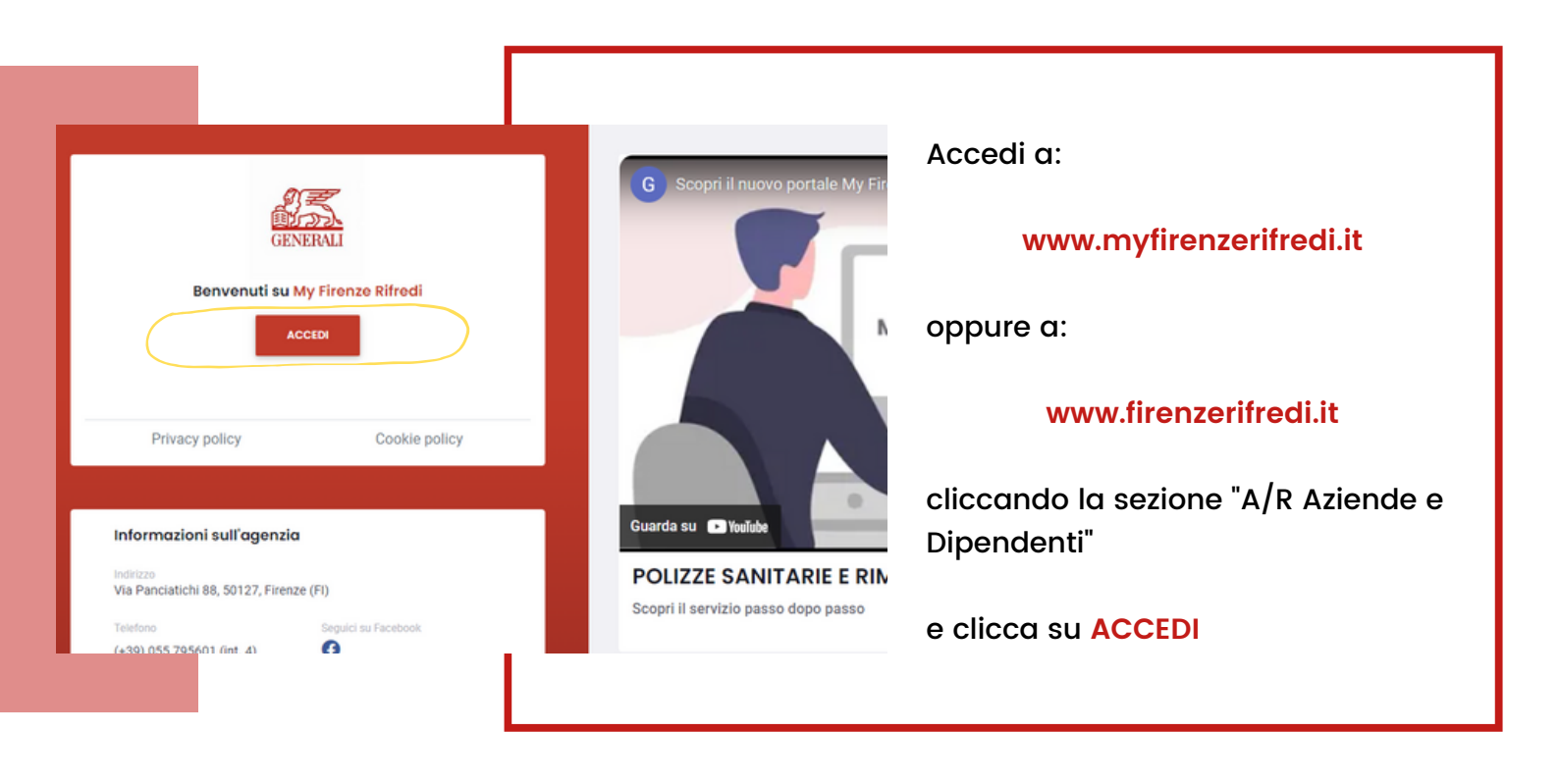

inserisci le credenziali

EMAIL: guestmetasalute@firenzerifredi.it PASSWORD: Metasalutepensionatil.

Clicca su CONTINUA

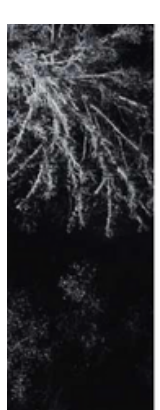

### **GENERALI**

Portale Rimborso Spese Mediche

| Email    |  |
|----------|--|
| Password |  |

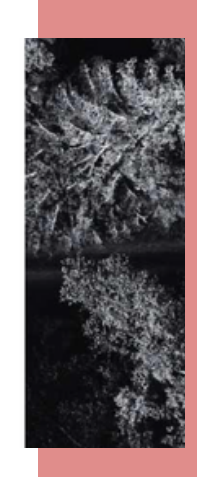

## 2. SCOPRI I PASSAGGI

#### Per completare la tua adesione alla copertura assicurativa dovrai scaricare e/o digitalizzare la seguente documentazione.

#### Benvenuto

Il Fondo Metasalute ha definito una Convenzione con Generali Italia S.P.A. che permetterà ai pensionati del com o industria e installazione di impianti di accedere ad una polizza sanitaria integrativa a condizioni vantaggiose. Clicca qui per scoprire cosa prevede la convenzione e a quali piani sanitari poter aderire

| Opzione                                                                                                    | Polizza                                                                                                    | Premio annuo                                                                | Scheda sintetica                                    | Set Informativo       |  |  |  |  |  |
|----------------------------------------------------------------------------------------------------|----------------------------------------------------------------------------------------------------|-----------------------------------------------------------------------------|-----------------------------------------------------|-----------------------|--|--|--|--|--|
| Base                                                                                                    | 420872618                                                                                                    | € 600,00                                                                    |                                                     |                       |  |  |  |  |  |
| Standard                                                                                                    | 420872619                                                                                                    | €750.00                                                                     | ۵                                                   | ۵                     |  |  |  |  |  |
| Plus                                                                                                    | 420872617                                                                                                    | €1.100,00                                                                   | ۵                                                   | ۵                     |  |  |  |  |  |
| Allegato 3                                                                                                    | 🔁 Allegato 4                                                                                                    | Allegato 4 ter                                                              |                                                     |                       |  |  |  |  |  |
| Per aderire alla copertura devi completare i seguenti passaggi:<br>1 - Scegli una delle 3 polizze disponibili                            |                                                                                                    |                                                                             |                                                     |                       |  |  |  |  |  |
| 2 - Scarica, compila e<br>3 - Recupera e digitaliz<br>Documento d<br>Certificato di<br>Attestato di is<br>Modulo di ad<br>Ricevuta del l | carica Modulo di adesione<br>zza i seguenti documenti:<br>Fidentità fronte-retro in cors<br>pensionamento o autocerti<br>scrizione al Fondo Metasalu<br>esione compilato e firmato<br>bonifico | o di validità<br>ficazione<br>te <b>O</b>                                   |                                                     |                       |  |  |  |  |  |
| 4 - Clicca su "Compila                                                                                                    | Adesione", inserisci i dati ric                                                                                                    | chiesti e salva i dati cliccando su "Inv                                    | ria Adesione"                                       |                       |  |  |  |  |  |
| E' possibile completan<br>Attenzione! In caso di                                                                                         | e il processo di adesione so<br>documentazione mancante                                                                                                    | lo dopo aver preparato tutta la docur<br>dovrà essere effettuata nuovamente | mentazione necessaria.<br>Ia procedura di Adesione. |                       |  |  |  |  |  |
| Documenti                                                                                                    |                                                                                                    |                                                                             |                                                     |                       |  |  |  |  |  |
| Modulo di ades                                                                                                    | sione 🚺 Coordinat                                                                                                    | e bancarie 🚺 Autocertifica                                                  | azione pensionamento                                | Guida accesso portale |  |  |  |  |  |
|                                                                                                    |                                                                                                    |                                                                             |                                                     |                       |  |  |  |  |  |

**DOCUMENTO D'IDENTITA**, digitalizza il tuo documento d'identità fronte/retro in corso di validità.

MODULO DI ADESIONE, scarica il modulo e compilalo in tutte le sue parti. Apponi le firme dove indicato e digitalizzalo.

**CERTIFICATO DI PENSIONAMENTO O AUTOCERTIFICAZIONE PENSIONAMENTO**, recupera il tuo certificato di pensionamento o scarica l'autocertificazione, compilata in tutti i campi necessari e digitalizza il documento.

ATTESTATO DI ISCRIZIONE METASALUTE, scarica all'interno della tua area riservata sul sito www.fondometasalute.it la dichiarazione attestante l'iscrizione per due anni consecutivi al Fondo.

**COORDINATE BANCARIE**, scarica le coordinate bancarie e completa il pagamento della polizza assicurativa da te scelta e digitalizza la ricevuta del bonifico.

Con tutta la documentazione compilata/firmata e digitalizzata clicca su COMPILA ADESIONE

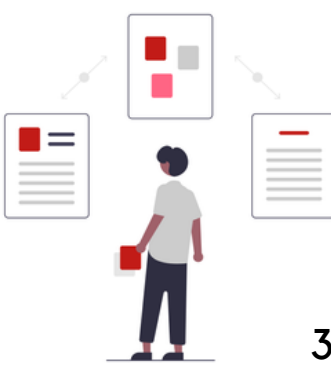

#### ATTENZIONE!

Scarica gli Allegati 3, 4, 4ter prima di inoltrare i documenti.

# **2. INOLTRA LA RICHIESTA**

compila i campi, carica gli allegati obbligatori e inoltra la tua adesione.

| Adesione Pensionati                                                                                                    | Data increaso pensione                                                   |                                                           |                                    |   |  |  |  |  |  |
|----------------------------------------------------------------------------------------------------|--------------------------------------------------------------------------|-----------------------------------------------------------|------------------------------------|---|--|--|--|--|--|
| Base - Polizza 420872618 € 600,00                                                                                                    | e 01/01/2021                                                             | •                                                         |                                    | - |  |  |  |  |  |
| Anagrafica del richiedente                                                                                                    |                                                                          |                                                           |                                    |   |  |  |  |  |  |
| ettail                                                                                                    | Cellulare                                                                |                                                           |                                    |   |  |  |  |  |  |
| Nominativo                                                                                                    |                                                                          | Codice fiscale                                            | Data di nascita                    |   |  |  |  |  |  |
| Cognome                                                                                                    | Nome                                                                     |                                                           | 01/01/1958                         | • |  |  |  |  |  |
| Residenza                                                                                                    | Provincia Via                                                            |                                                           | CAP                                |   |  |  |  |  |  |
|                                                                                                    |                                                                          |                                                           |                                    |   |  |  |  |  |  |
| IBAN                                                                                                    |                                                                          |                                                           |                                    |   |  |  |  |  |  |
| Non inserire spazi. Il cursore si sposta automaticamente                                                                                                    |                                                                          |                                                           |                                    |   |  |  |  |  |  |
| Seleziona la<br>Compila and                                                                                                    | <mark>polizza</mark> da te scelta e<br>he i <mark>campi anagrafic</mark> | inserisci la <mark>data c</mark><br>i relativi al richiec | di ingresso in pensione.<br>Jente. |   |  |  |  |  |  |
| Aggiunti il tu                                                                                                    | o IBAN per le richieste                                                  | di rimborso.                                              |                                    |   |  |  |  |  |  |
| Allegati (gli allegati sono tutti obbligatori)                                                                                                    |                                                                          |                                                           |                                    |   |  |  |  |  |  |
| Module adesigne                                                                                                    | SELEZIONA FLE                                                            |                                                           |                                    |   |  |  |  |  |  |
|                                                                                                    |                                                                          |                                                           |                                    |   |  |  |  |  |  |
| Documento d'identità                                                                                                    | SELEZIONA FILE Nessun file selezionato                                   |                                                           |                                    |   |  |  |  |  |  |
| Ricevuta di pagamento                                                                                                    | SELEZIONA FILE Nessun file selezionato                                   |                                                           |                                    |   |  |  |  |  |  |
|                                                                                                    |                                                                          |                                                           |                                    |   |  |  |  |  |  |
| Certificato di pensionamento o autocertificazione                                                                                                    | SELEZIONA FILE Nessun file selezionato                                   |                                                           |                                    |   |  |  |  |  |  |
| Attestato di iscrizione al Fondo                                                                                                    | Nessun file selezionato                                                  |                                                           |                                    |   |  |  |  |  |  |
|                                                                                                    |                                                                          |                                                           |                                    |   |  |  |  |  |  |
| Privacy                                                                                                    | mativa orivacy a sutorizzo il trattamento anche del miel dati            | asticalari                                                |                                    |   |  |  |  |  |  |
|                                                                                                    | mativa privacy e autorizzo il trattamento anche dei mier dati j          |                                                           |                                    |   |  |  |  |  |  |
|                                                                                                    |                                                                          |                                                           |                                    |   |  |  |  |  |  |
| Con tutta la documentazione necessaria digitalizzata e disponibile, procedi<br>con il caricamento dei documenti, il rilascio del consenso privacy e<br>clicca su INVIA ADESIONE |                                                                          |                                                           |                                    |   |  |  |  |  |  |
|                                                                                                    |                                                                          |                                                           |                                    |   |  |  |  |  |  |
| ATTENZIONE! Il caricamento dovrà avvenite contestualmente                                                                                                    |                                                                          |                                                           |                                    |   |  |  |  |  |  |
| per tutti ali alleaati indicati.                                                                                                    |                                                                          |                                                           |                                    |   |  |  |  |  |  |
| In caso di documentazione mancante dovrà essere effettuata                                                                                                    |                                                                          |                                                           |                                    |   |  |  |  |  |  |
| 7 사                                                                                                    | nuovo                                                                    | imente la proce                                           | edura di Adesione.                 |   |  |  |  |  |  |
|                                                                                                    |                                                                          |                                                           |                                    |   |  |  |  |  |  |
|                                                                                                    |                                                                          |                                                           |                                    | 4 |  |  |  |  |  |

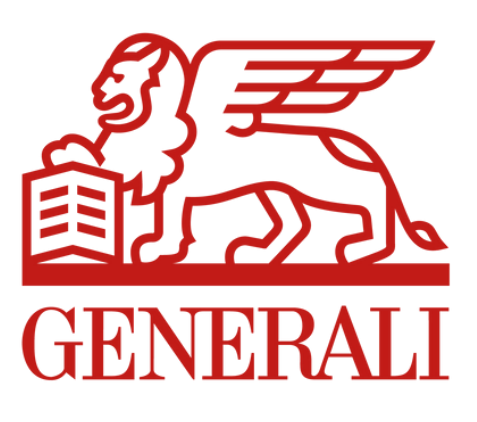

### WWW.MYFIRENZERIFREDI.IT

**#TOGETHERWITHOURCLIENTS**